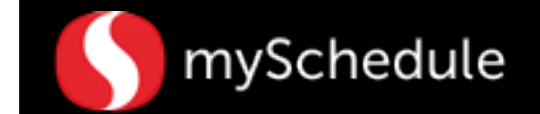

# **Review System Forecasted Sales (Task 1)**

### Overview

Store Directors/Schedule Writers can view their store's sales generated by mySchedule in addition to the target hours per department.

#### Process

Review the forecast and for the entire store and departments.

#### From the main menu:

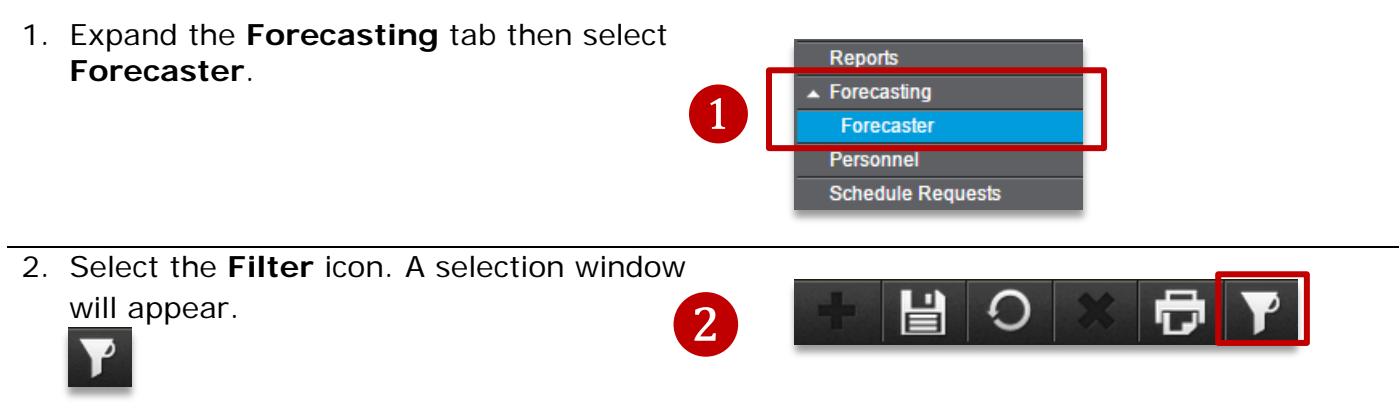

 Change the settings to the desired week (Next week) and component (Store) by using the drop down menu.

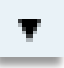

OK

4. Click **OK**. You will be returned to the previous screen.

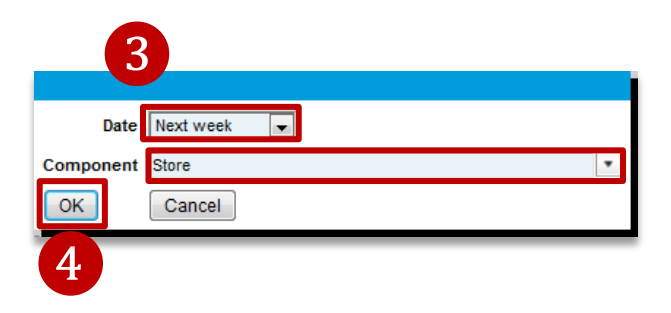

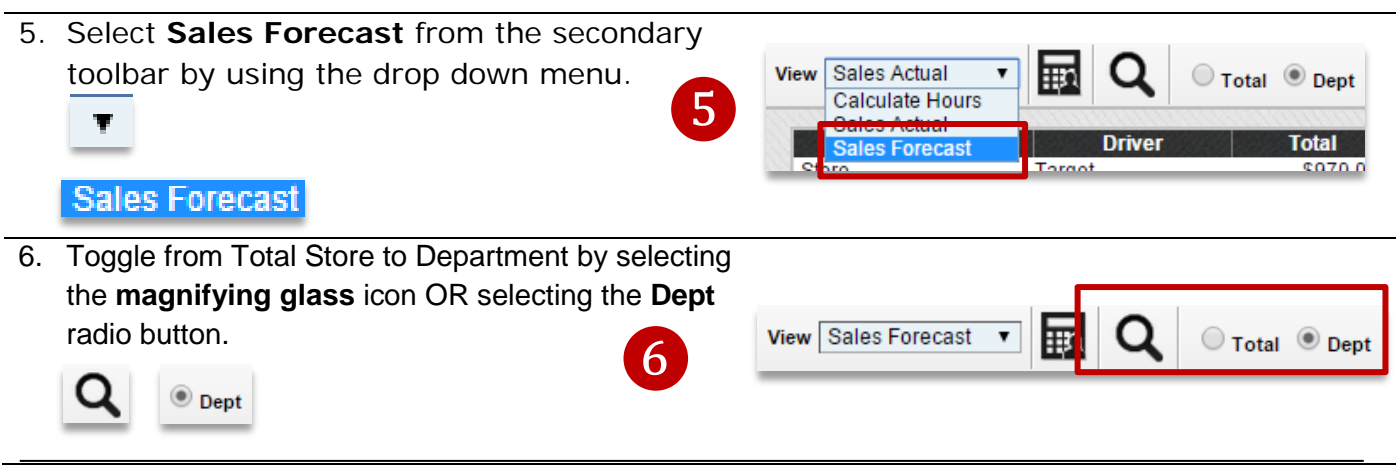

Task 1 - Review System Forecasted Sales Job Aid.docx

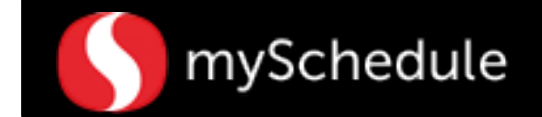

Continued on next page

## **Review System Forecasted Sales (continued)**

Scroll up and down the screen to review all departments.

The upper part of the page will show the forecasted sales for each department.

|    | 18    | Sat-10/18 | Fri-10/17 | Thu-10/16 | Wed-10/15 | Tue-10/14 | Mon-10/13 | Sun-10/12 | Total    | Driver           | Component      |
|----|-------|-----------|-----------|-----------|-----------|-----------|-----------|-----------|----------|------------------|----------------|
|    | 9, 92 | \$9,      | \$8,881   | \$8,152   | \$8,733   | \$8,706   | \$9,154   | \$11,703  | \$64,821 | System Frc       | 311 GMHBC      |
| ^  | 9,201 | \$9,3     | \$8,610   | \$7,903   | \$8,466   | \$8,439   | \$8,874   | \$11,345  | \$62,837 | Target 🖉         | 311 GMHBC      |
|    | 8, 02 | \$8,      | \$8,352   | \$7,668   | \$8,182   | \$8,164   | \$8,575   | \$10,977  | \$60,819 | Last Year        | 311 GMHBC      |
|    | 50    |           | \$0       | \$0       | \$8,622   | \$7,467   | \$8,408   | \$10,695  | \$35,192 | Selected Week -1 | 311 GMHBC      |
|    | 0, 27 | \$10,     | \$9,006   | \$8,383   | \$8,131   | \$8,075   | \$8,966   | \$11,267  | \$63,855 | Selected Week -2 | 311 GMHBC      |
|    | 3, 05 | \$3,      | \$2,790   | \$2,153   | \$4,071   | \$2,353   | \$1,509   | \$2,030   | \$18,213 | System Frc       | 315 Floral     |
|    | 3,204 | \$3,2     | \$2,705   | \$2,088   | \$3,946   | \$2,281   | \$1,463   | \$1,968   | \$17,655 | Target 🖄         | 315 Floral     |
|    | 2, 26 | \$2,      | \$2,563   | \$1,967   | \$3,626   | \$2,134   | \$1,330   | \$1,834   | \$16,379 | Last Year        | 315 Floral     |
|    | 50    |           | \$0       | \$0       | \$1,734   | \$1,848   | \$2,187   | \$2,277   | \$8,046  | Selected Week -1 | 315 Floral     |
| 73 | 3, 28 | \$3,      | \$3,114   | \$2,547   | \$2,349   | \$2,161   | \$1,691   | \$2,502   | \$17,491 | Selected Week -2 | 315 Floral     |
|    | 7, 30 | \$7,      | \$6,158   | \$5,214   | \$5,754   | \$5,631   | \$5,655   | \$8,635   | \$44,079 | System Frc       | 316 Bakery     |
|    | 6,907 | \$6,      | \$6,074   | \$5,168   | \$5,683   | \$5,241   | \$5,570   | \$8,150   | \$42,793 | Target 🔎         | 316 Bakery     |
|    | 6, 24 | \$6,      | \$6,099   | \$5,189   | \$5,779   | \$5,158   | \$5,675   | \$8,108   | \$42,932 | Last Year        | 316 Bakery     |
|    | 50    |           | \$0       | S0        | \$4,860   | \$4,793   | \$5,656   | \$7,817   | \$23,126 | Selected Week -1 | 316 Bakery     |
|    | 6, 69 | \$6,      | \$6,221   | \$5,155   | \$4,931   | \$5,289   | \$5,150   | \$7,174   | \$40,890 | Selected Week -2 | 316 Bakery     |
|    | 1, 14 | S1,       | \$1,824   | \$1,591   | \$1,805   | \$1,696   | \$1,725   | \$1,680   | \$12,035 | System Frc       | 328 Coffee Bar |
|    | 1,651 | S1,6      | \$1,768   | \$1,543   | \$1,750   | \$1,644   | \$1,672   | \$1,629   | \$11,667 | Target 🖄         | 328 Coffee Bar |
|    | 1, 34 | S1,       | \$1,867   | \$1,616   | \$1,844   | \$1,753   | \$1,755   | \$1,721   | \$12,290 | Last Year        | 328 Coffee Bar |
| ~  | 50    |           | \$0       | S0        | \$868     | \$1,233   | \$1,296   | \$1,613   | \$5,010  | Selected Week -1 | 328 Coffee Bar |
|    | 1.06  | S1,       | \$1,576   | \$1,308   | \$1,346   | \$1,478   | \$1,251   | \$1,410   | \$10,176 | Selected Week -2 | 328 Coffee Bar |

The bottom of the page(inside the gray background) will show Target Hours for the store and each departments.

| Component        | Driver           | Total       | Sun-10/12 | Mon-10/13 | Tue-10/14 | Wed-10/15 | Thu-10/16 | Fri-10/17 | Sat-10/18 |
|------------------|------------------|-------------|-----------|-----------|-----------|-----------|-----------|-----------|-----------|
| Store            | System Frc       | \$1,038,432 | \$186,480 | \$135,892 | \$128,990 | \$137,925 | \$128,536 | \$151,039 | \$169,571 |
| Store            | Target 🔎         | \$1,000,000 | \$180,098 | \$131,831 | \$125,073 | \$129,351 | \$123,755 | \$146,623 | \$163,268 |
| Store            | Last Year        | \$972,192   | \$175,450 | \$128,372 | \$121,445 | \$125,601 | \$119,857 | \$142,645 | \$158,822 |
| Store            | Selected Week -1 | \$547,260   | \$178,462 | \$132,612 | \$119,946 | \$116,240 | S0        | S0        | S0        |
| Store            | Target Hours     | 4,164,50    | 595.25    | 567.75    | 583.00    | 619.75    | 551.50    | 620.25    | 627.00    |
| 301 Grocery      | Target Hours     | 527.25      | 77.00     | 68.25     | 86.00     | 76.50     | 69.25     | 79.00     | 71.25     |
| 303 Liquor       | Target Hours     | 142.75      | 16.00     | 12.75     | 23.50     | 16.00     | 22.75     | 16.75     | 35.00     |
| 304 Pharmacy     | Target Hours     | 166.75      | 17.75     | 30.50     | 25.50     | 26.00     | 25.75     | 24.75     | 16.50     |
| 306 Food Service | Target Hours     | 347.25      | 46.50     | 56.75     | 50.25     | 50.50     | 51.00     | 51.75     | 40.50     |
| 309 Deli         | Target Hours     | 255.75      | 51.75     | 34.75     | 30.75     | 27.75     | 29.75     | 42.25     | 38.75     |
| 311 GMHBC        | Target Hours     | 95.50       | 9.75      | 11.75     | 16.50     | 12.75     | 14.50     | 9.00      | 21.25     |
| 315 Floral       | Target Hours     | 244.25      | 26.50     | 27.25     | 22.50     | 60.25     | 21.25     | 44.75     | 41.75     |
| 316 Bakery       | Target Hours     | 395.00      | 60.25     | 48.25     | 51.25     | 57.50     | 54.75     | 60.25     | 62.75     |
| 328 Coffee Bar   | Target Hours     | 215.75      | 29.50     | 30.25     | 31.50     | 32.25     | 30.00     | 32.00     | 30.25     |
| 329 Produce      | Target Hours     | 436.00      | 51.00     | 55.25     | 65.00     | 79.50     | 58.25     | 63.25     | 63.75     |
| 330 Seafood      | Target Hours     | 113.00      | 17.00     | 16.50     | 15.50     | 16.75     | 13.00     | 17.25     | 17.00     |
| 333 Meat         | Target Hours     | 222.00      | 36.25     | 32.00     | 30.25     | 29.50     | 29.00     | 31.00     | 34.00     |
| 339 Fuel         | Target Hours     | 0.00        | 0.00      | 0.00      | 0.00      | 0.00      | 0.00      | 0.00      | 0.00      |
| 341 Juice Bar    | Target Hours     | 0.00        | 0.00      | 0.00      | 0.00      | 0.00      | 0.00      | 0.00      | 0.00      |
| 347 FE Service   | Target Hours     | 1,003.25    | 156.00    | 143.50    | 134.50    | 134.50    | 132.25    | 148.25    | 154.25    |

7. Click the **Print** icon (if necessary).

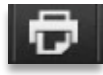

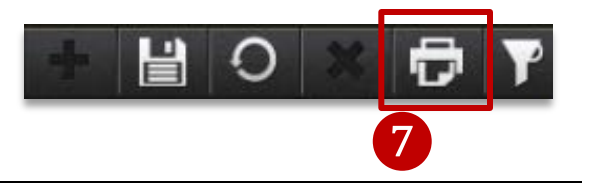